**CIMB** preferred

## Kickstart your BetterHealth

Health. Anytime. Round-the-clock at your fingertips

And more!

# Download the app from the App Store / Google Play

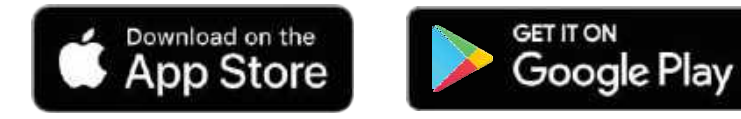

|   | Betterl-tealth III<br>Wald-Charana<br>\$0.00 ==<br>Hi H , how are you today? |                                                                                                    |
|---|------------------------------------------------------------------------------|----------------------------------------------------------------------------------------------------|
|   | Sæe a GP at our<br>Climics                                                   |                                                                                                    |
|   | Deals from MHC                                                               | e Heath<br>Ig                                                                                                    |
|   | Quick Access                                                                 | Mawe Adl                                                                                                    |
|   | Clinic Locator Medical Report ed                                             | and and a second second s |
| - | nees Access Parts Up You                                                     |                                                                                                    |

Date [Apr 2024]

APP User Guide Content

## ACCOUNT

- Registration
- Login
- **Payment Method**
- Add Dependants
- **ID Verification**
- Medical History & Emergency Contact

## **FEATURES**

eCard Health Tips

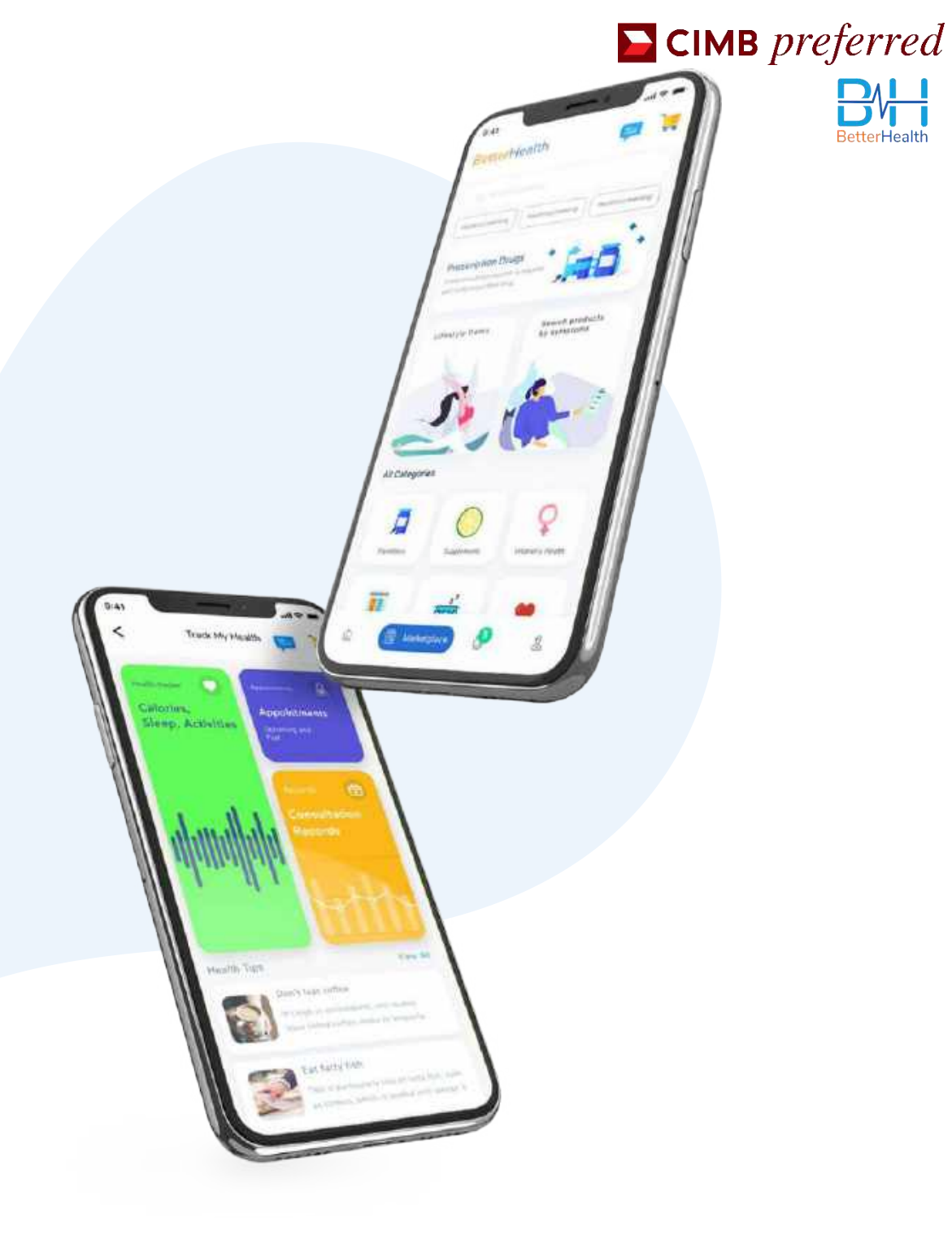

## Registration

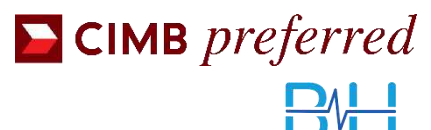

BetterHealth

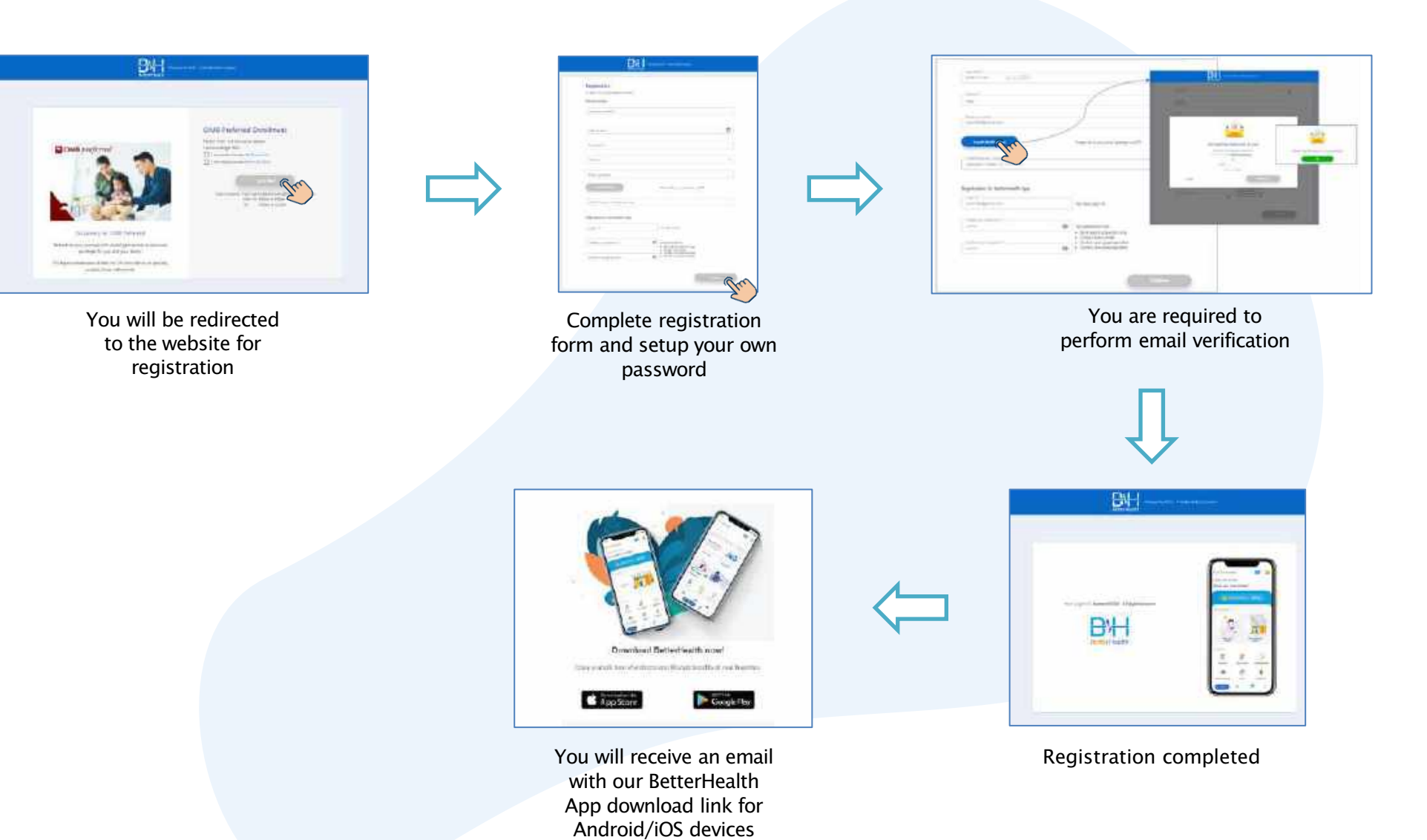

## Login

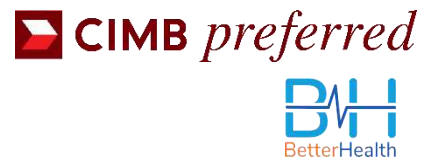

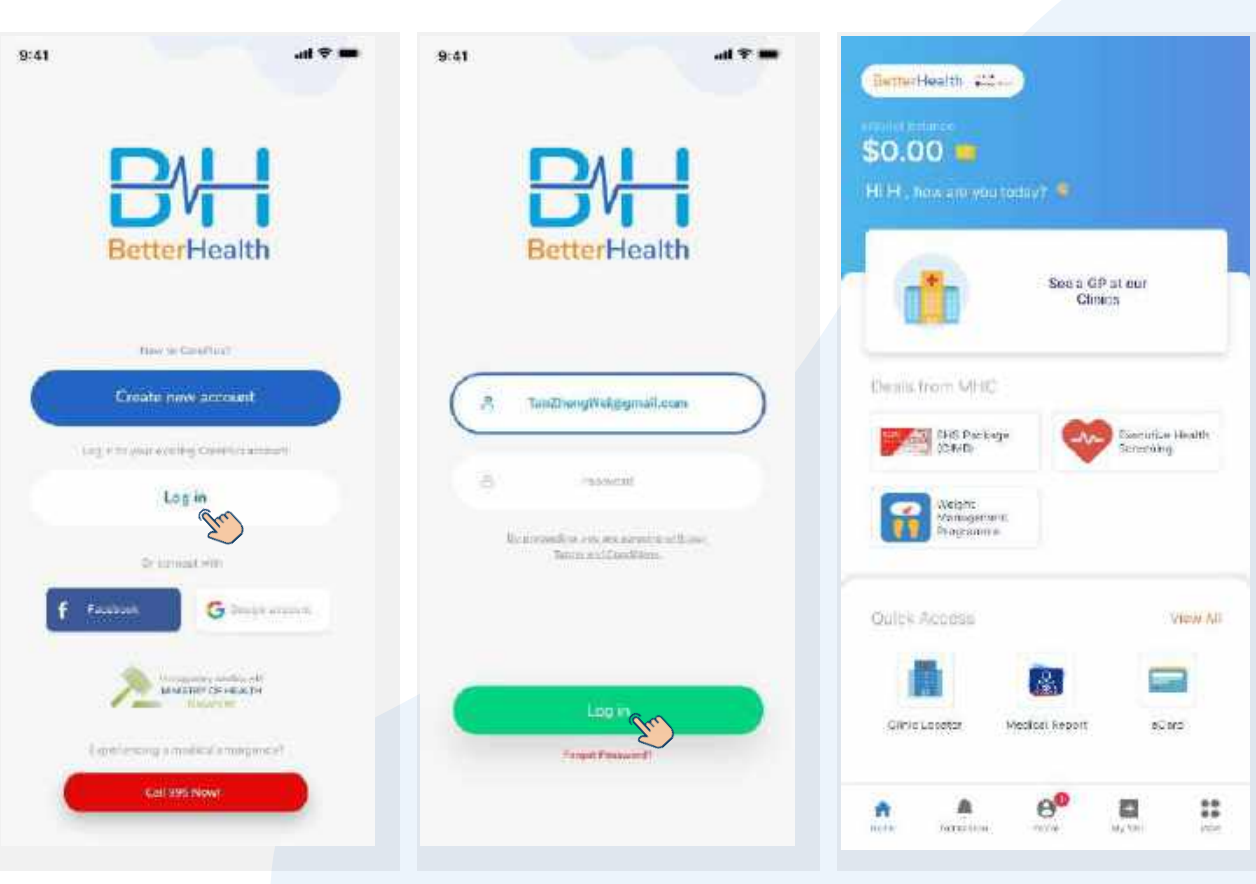

Select 'Log in'

Enter your registered email address and password during registration stage

Welcome to BetterHealth

## **Payment Method**

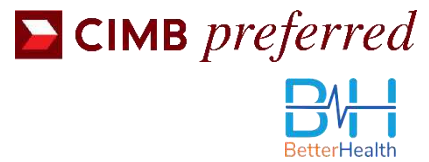

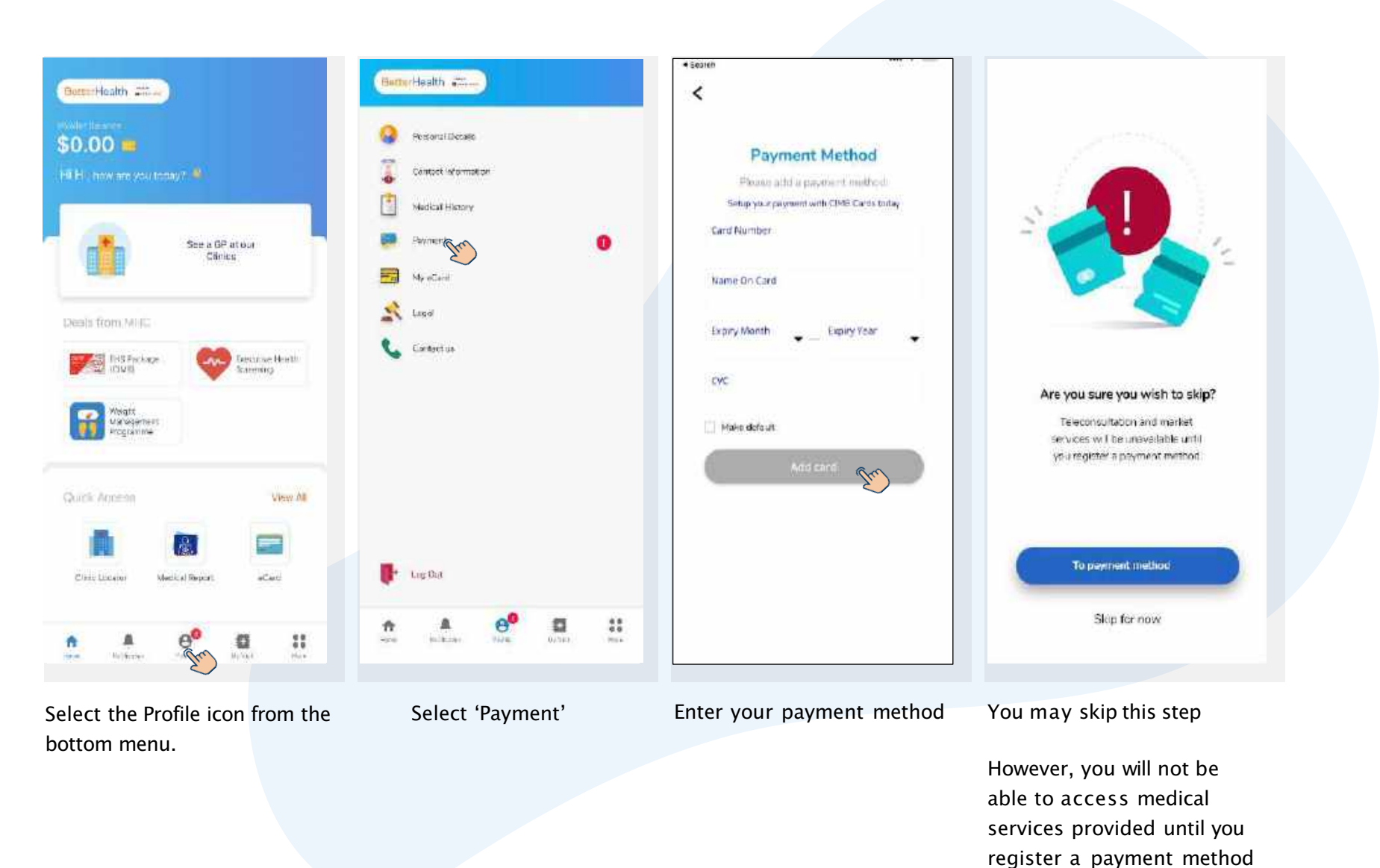

#### FEATURES

## Add Dependants

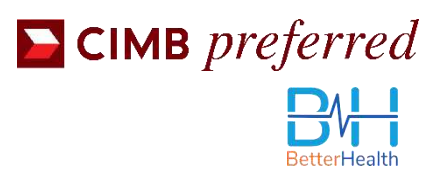

| Better Health                                              | Better Health                                     | < Edit Profile                                  | < My Dependants              |
|------------------------------------------------------------|---------------------------------------------------|-------------------------------------------------|------------------------------|
| Notes Second<br>\$0.00 ••<br>His H , how are you coday? •6 | Personal Data Social Highermation Modulal History | H Tan                                           | Dependants Pending Rejected  |
| See a GP at our<br>Clinics                                 | Paperant 🚺                                        | First Name H                                    |                              |
| Opals from MHC                                             | 📩 lurgul<br>📞 Contract.us                         | Date of Birth<br>11/01/1988                     |                              |
| Valijiti<br>Mangamat<br>Programna                          |                                                   | Your Emell +91@yahan.com<br>Decignation Manager |                              |
| Quick Access View All                                      |                                                   | Industry Insurance V<br>My Dependents           |                              |
| Linic Locator Wooked Papers el Card                        | topCut                                            | Identification Card                             | Add Dependants               |
| Select the Profile icon from the                           | Select 'Personal Details'                         | Select 'View' under                             | Here, you can add Dependants |

bottom menu.

My Dependants

to your profile

## **ID** Verification

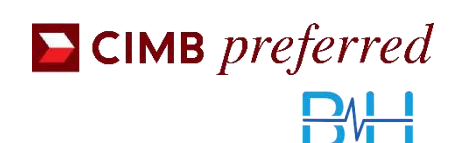

etterHealth

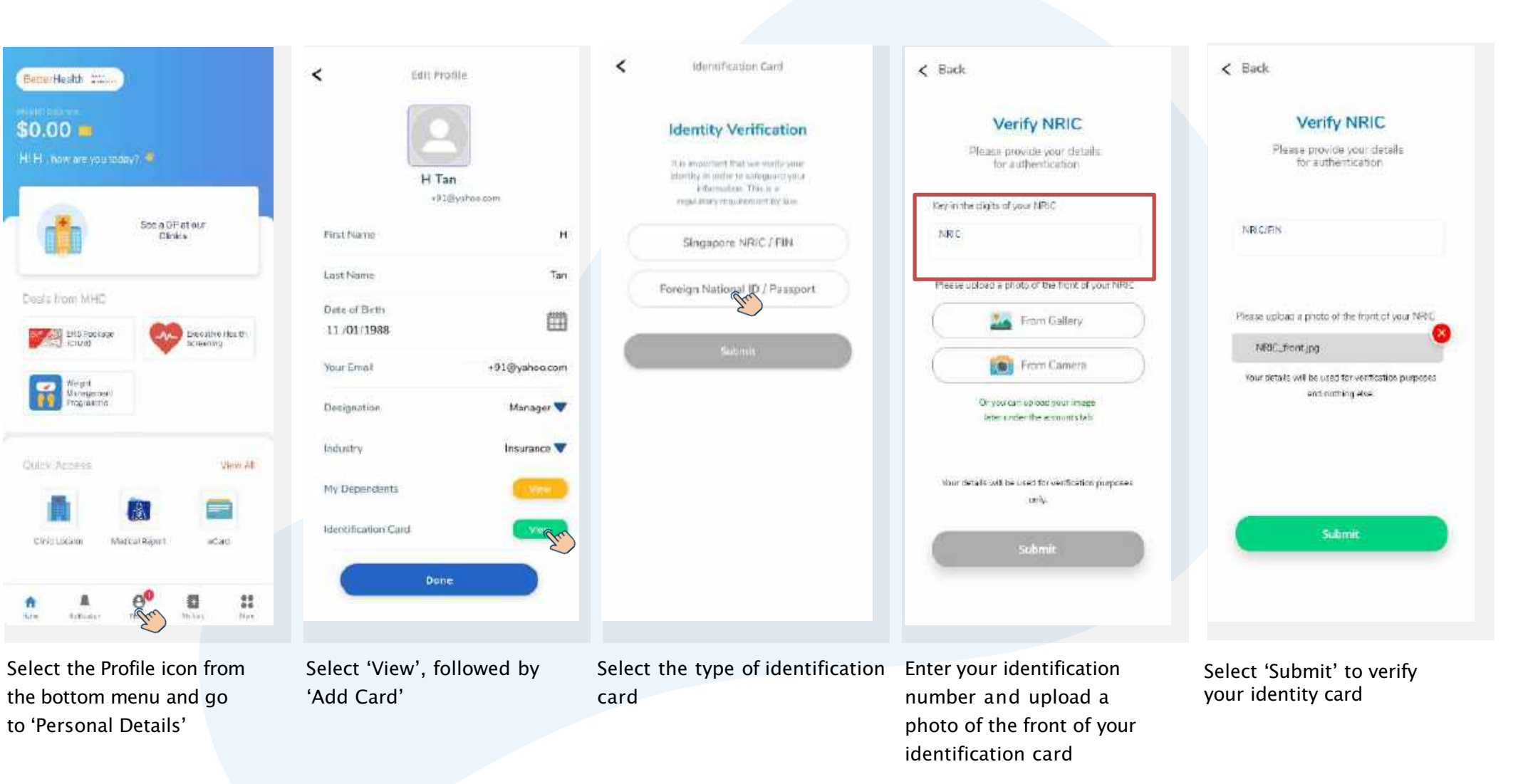

Ensure that your photo is not blurry and the details on your card are visible.

## Medical History & Emergency Contact

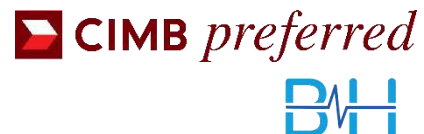

| BetterHealth 22                    | 40                          | 0 eeu    | Protoco Detais      |
|------------------------------------|-----------------------------|----------|---------------------|
| \$0.00 =                           | nga 📣                       | -        | Content Information |
|                                    |                             | 1        | Medical History     |
|                                    | Social GP at our<br>Clinics | -        | MysCard             |
| Desis from MHC                     |                             | 2        | Legil               |
| Ht Second                          | Escorive Hailth             | C        | Contectus           |
| Weight<br>Vin agement<br>irogramme |                             |          |                     |
| Guick Access                       | WEAVAIL                     |          |                     |
| Dinic Lossitur Me                  | toa Resen stars             |          | You Che             |
| A A                                | e <sup>e</sup> . a ::       | <b>*</b> | A Continent         |

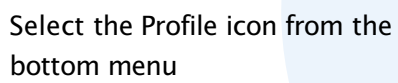

Here, you can access your
Emergency Contact and
Medical History

| Medica                    | Histor                     | ry                            |          |
|---------------------------|----------------------------|-------------------------------|----------|
| r you have i<br>hem below | any chronic<br>, otherwise | Thesses, plaa<br>yau can skip | ee enter |
| Add A Ch                  | ronic Ilne                 | 55                            | +        |
| Andres                    | 8                          |                               |          |
| High Bloom<br>Fressure    | d +                        | Diabetes                      | +        |
| High<br>Cholester         | a +                        |                               |          |
| Poasu (# i                | n the detai                | is bolow                      |          |
| Height                    | м                          | Weight<br>75.2                | KG       |
| Are You Cu                | mently Tak                 | ing Any Medi                  | cine?    |
|                           |                            | 14440                         |          |

0

\*\*

0

Input your medical history

| 2                                             | jenty contact                        |
|-----------------------------------------------|--------------------------------------|
| Contact Info                                  | ormation                             |
| Please fill in these                          | e details                            |
| Our doctors can dire<br>your location if nece | ect emergency services to<br>sssary. |
| Your Address                                  |                                      |
| Postal Code                                   |                                      |
| Our doctors can call<br>contact to help you   | your emergency<br>if necessary.      |
| Name                                          |                                      |
| Relation                                      | Mobile Number                        |
| Add More 🕂                                    | •                                    |
|                                               | Submit                               |
|                                               |                                      |
|                                               |                                      |

Emergency Contact

1

Input your residential address and emergency contact information

#### FEATURES

### eCard

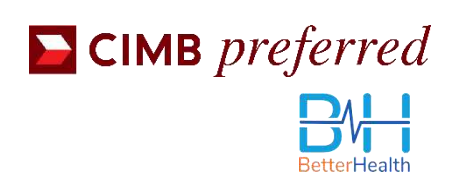

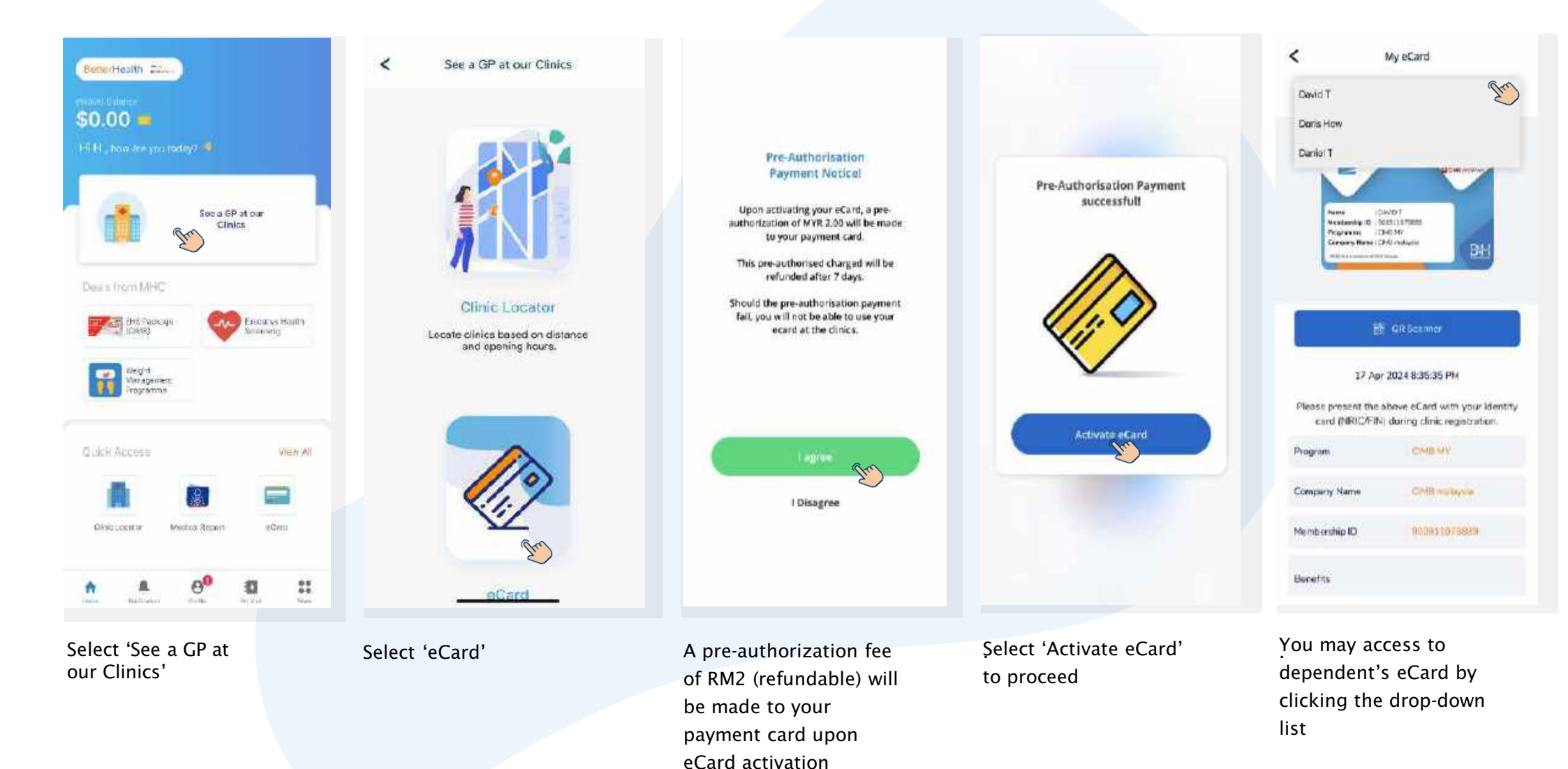

#### FEATURES

## Health Tips

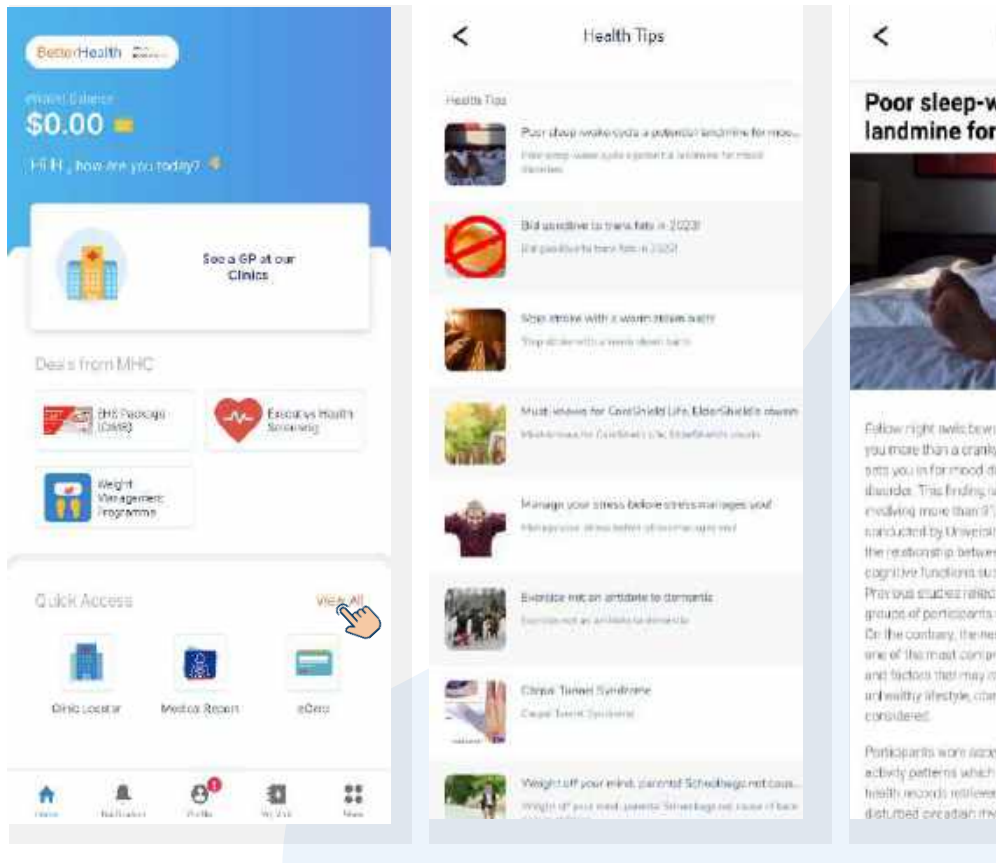

Select 'View All' and 'Health Tips' Select the article you would like to read

Health Tips

Poor sleep-wake cycle a potential landmine for mood disorders

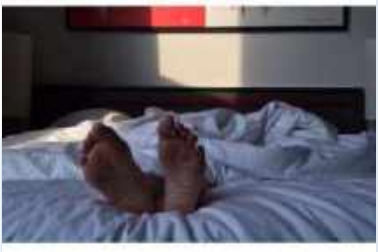

Following the web between a poor biop-worker over costs you make than a cranity bead an the maching – it discreently and you inform wood discrete allies department or and to obser binneds. This finding is based on a large-scale stady readworp more than 31,050 porticipants aged 27 to 29. Instruction try University of Silosgow. The mody more staged of the reationship between severe webs system and the bodys cognitive functions such as memory and tate interview and the bodys cognitive functions such as memory and attention upon Previous studies relations while reacted data, memory and a factors. In the continue, there are study used [KE 60/Gard which is and of perfusioner study are study used [KE 60/Gard which is and of the most comprehensive long-term to differently and which all the mast comprehensive long-term to differently as and to factors the may affect results a units and ref. provided.

Porticipantis work accelerations first manufactures and activity partients which were contrained acceleration their mental methy records interests from UK BioBars. These with disturbed acceleration methymologies whence math sames or

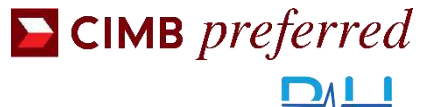

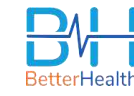

**CIMB** preferred

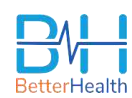

# **Thank You**

Please Take Note of The Following Important Notice:

#### CONFIDENTIALITY NOTICE

This deck (including any attachments) may contain information that is privileged or confidential. The sending of this do to any person other than the intended recipient is not a waiver of the privilege or confidentiality that attaches to it. If you are not the intended recipient, please notify the sender immediately, delete the deck (including attachments & documents) and do not copy, distribute or disclose its contents.